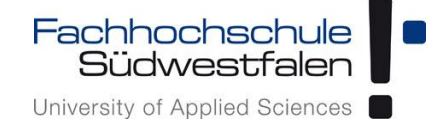

## Open-Xchange AppSuite -Anleitung zur Synchronisation mit einem Windows Phone

Groupware der Fachhochschule Südwestfalen

IT-Services 13.11.2017

Dieses Dokument ist eine Kurzanleitung zur Synchronisation der Groupware mit einem Windows Phone. Für ausführlichere Informationen benutzen Sie bitte die kontextbezogene Hilfe in der Weboberfläche oder schauen Sie in die Benutzeranleitung des Herstellers (Link: https://software.open-xchange.com/products/appsuite/doc/OX-App-Suite-User-Guide-German-v7.8.4.pdf).

#### Groupware Open-Xchange Synchronisation Kalender/Kontakte mit einem Windows Phone Erstellt mit Windows10 mobile, Version 17.03

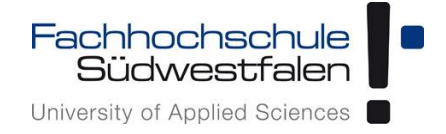

# Anleitung zur Synchronisation der Groupware mit einem WindowsPhone

- 1. Öffnen der Einstellungen
- 2. Klick auf Konten
- 3. Klick auf E-Mail- & App-Konten

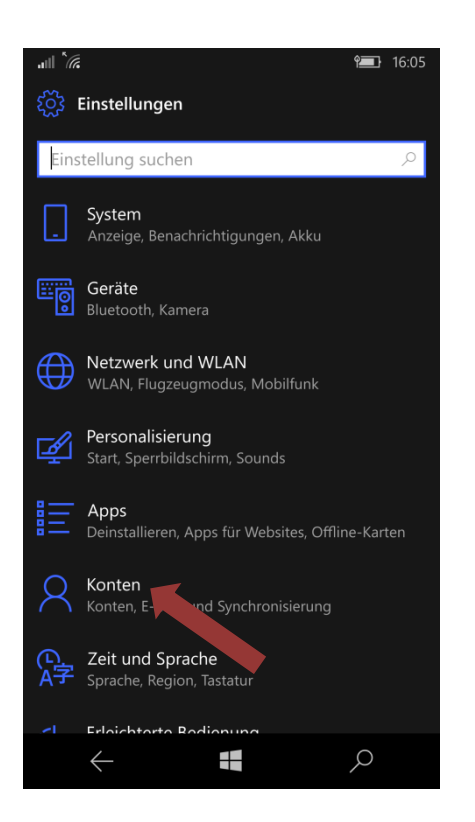

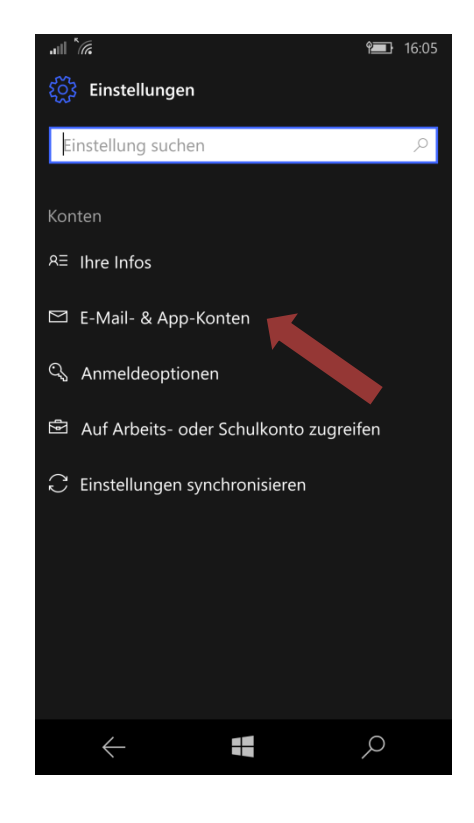

### Groupware Open-Xchange

Synchronisation Kalender/Kontakte mit einem Windows Phone

Erstellt mit Windows10 mobile, Version 17.03

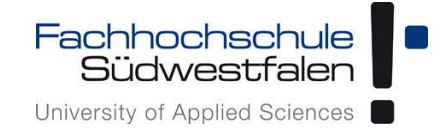

#### 4. Klick auf Konto hinzufügen

#### 5. Klick auf Erweitertes Setup

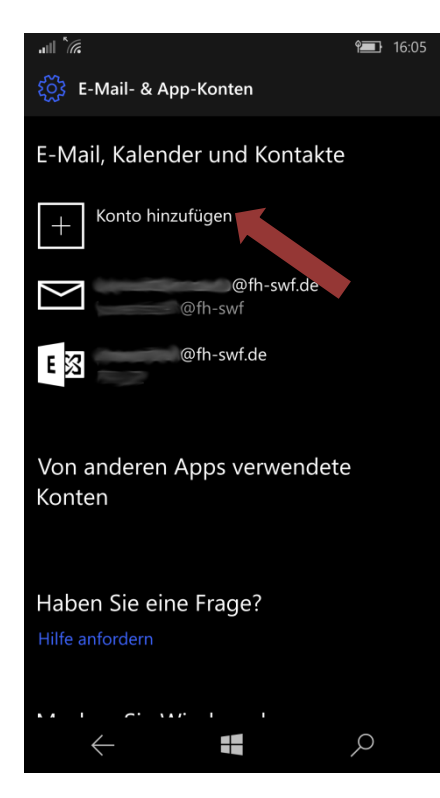

|        | Ŷ <b>──</b> } 16:06                                |  |  |  |  |
|--------|----------------------------------------------------|--|--|--|--|
| Kon    | Konto auswählen                                    |  |  |  |  |
| 0      | Outlook.com<br>Outlook.com, Live.com, Hotmail, MSN |  |  |  |  |
| E      | Exchange<br>Exchange, Office 365                   |  |  |  |  |
| G      | Google                                             |  |  |  |  |
|        | Yahoo!                                             |  |  |  |  |
| $\ge$  | iCloud                                             |  |  |  |  |
| $\geq$ | IBM Notes Traveler                                 |  |  |  |  |
| $\geq$ | Anderes Konto<br>POP, IMAP                         |  |  |  |  |
| ¢      | Erweitertes Setup                                  |  |  |  |  |
|        |                                                    |  |  |  |  |

#### 6. Klick auf Exchange ActiveSync

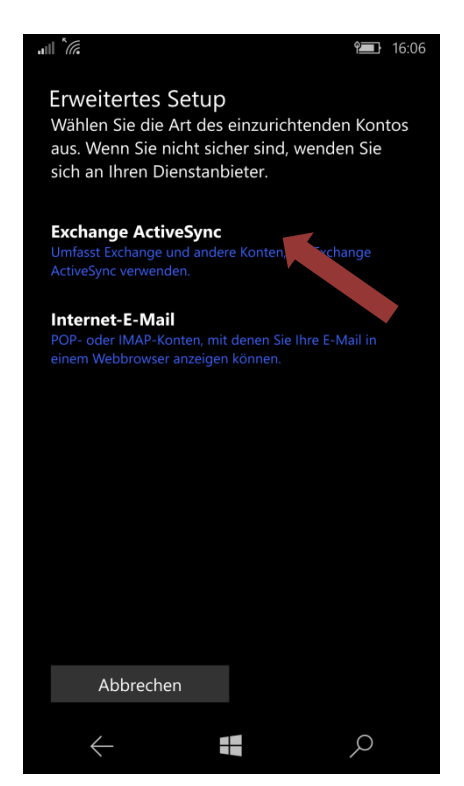

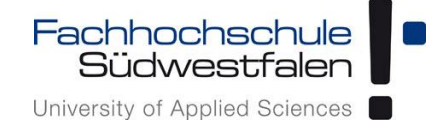

Groupware Open-Xchange Synchronisation Kalender/Kontakte mit einem Windows Phone

Erstellt mit Windows10 mobile, Version 17.03

#### 7. Eingabe der Daten (Benutzername = FH-Kennung; Passwort= aktuelles FH-Kennwort)

| all LTE                                  | <b>1</b> 7:40    | all LTE                                  | <b>I</b> 7:       |
|------------------------------------------|------------------|------------------------------------------|-------------------|
| Exchange                                 |                  | Exchange                                 |                   |
| E-Mail-Adresse                           |                  | E-Mail-Adresse                           |                   |
| jemand@example.com                       |                  | nachname.vorname@                        | ?fh-swf.de        |
| Kennwort                                 |                  | Kennwort                                 |                   |
|                                          |                  | •••••                                    |                   |
| Benutzername                             |                  | Benutzername                             |                   |
|                                          |                  | 8                                        |                   |
| Domäne                                   |                  | Domäne                                   |                   |
|                                          |                  | www.fh-swf.de                            |                   |
| Server                                   |                  | Server                                   |                   |
|                                          |                  | gwmail.fh-swf.de                         |                   |
| Server erfordert ein<br>Verbindung (SSL) | e verschlüsselte | Server erfordert eir<br>Verbindung (SSL) | ne verschlüsselte |
| Abbrechen                                |                  | Abbrechen                                | Anmelden          |
| $\leftarrow$                             | Q                | $\leftarrow$                             | م                 |

#### 8. Scrollen, um einen Kontonamen anzugeben:

| II LTE                                                 | <b>I</b> 7:48    |  |
|--------------------------------------------------------|------------------|--|
| Exchange                                               |                  |  |
| Kennwort                                               |                  |  |
| •••••                                                  |                  |  |
| Benutzername                                           |                  |  |
| Complete Sector                                        |                  |  |
| Domäne                                                 |                  |  |
| www.fh-swf.de                                          |                  |  |
| Server                                                 |                  |  |
| gwmail.fh-swf.de                                       |                  |  |
| Server erfordert eine<br>Verbindung (SSL)<br>Kontoname | e verschlüsselte |  |
| FH-SWF OX                                              |                  |  |
|                                                        |                  |  |
| Abbrechen                                              | Anmelden         |  |
| $\leftarrow$                                           | م                |  |

## Groupware Open-Xchange

Synchronisation Kalender/Kontakte mit einem Windows Phone

Erstellt mit Windows10 mobile, Version 17.03

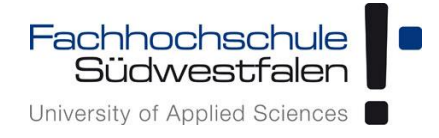

#### 8. Klick auf Verwalten

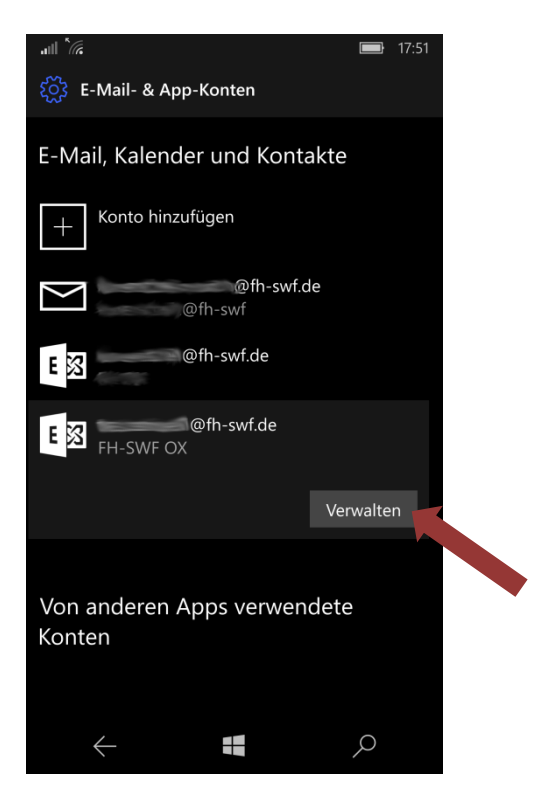

9. Klick auf Synchronisierungseinstellungen für Postfach ändern

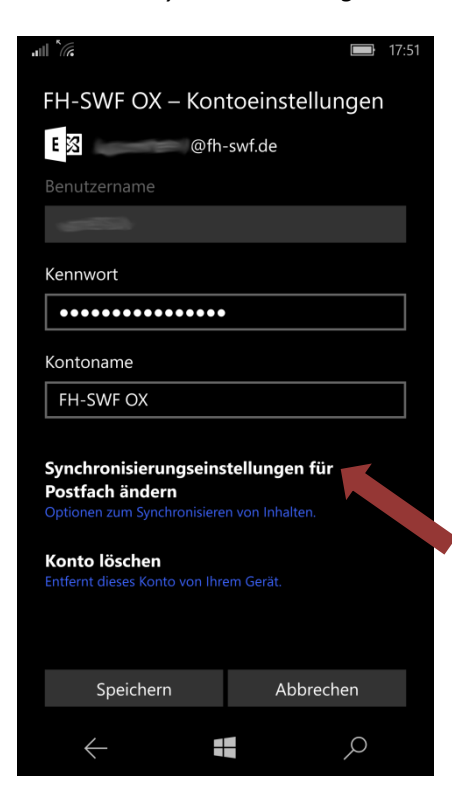

#### Groupware Open-Xchange

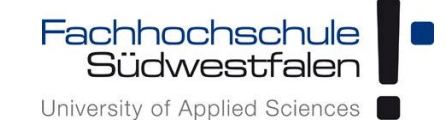

Synchronisation Kalender/Kontakte mit einem Windows Phone Erstellt mit Windows10 mobile, Version 17.03

10. Ggfs. Anpassungen vornehmen (Neue Inhalte herunterladen auf Bei Eintreffen ändern)

11. Zu den Synchronisierungsoptionen scrollen

Bitte beachten: Die Synchronisierungsoption von E-Mail sollte auf *Aus* gestellt werden, da hier der Synchronisationszeitraum begrenzt ist und man bei Nutzung des E-Mail-Kontos über IMAP für diesen Zeitraum zwei E-Mail-Konten angezeigt bekommt.

(E-Mails sollten daher in den Einstellungen über das Hinzufügen eines IMAP-Kontos eingerichtet werden: *Einstellungen -> Konto hinzufügen -> Erweitertes Setup -> Internet-E-Mail*)

| aill 🗽 🥅 17:52                                                   |   | all <sup>K</sup> C                   | <b>IT:5</b>       |
|------------------------------------------------------------------|---|--------------------------------------|-------------------|
| FH-SWF OX –                                                      |   | FH-SWF OX –                          |                   |
| Synchronisierungseinstellungen                                   |   | Synchronisierung                     | seinstellungen    |
| Neue Inhalte herunterladen                                       |   | jedem Zeitraum                       | <u> </u>          |
| Bei Eintreffen 🗸 🗸                                               |   | Server                               |                   |
| Immer vollständige Nachricht und<br>Internetbilder herunterladen |   | gwmail.fh-swf.de                     |                   |
| E-Mail herunterladen von                                         |   | Server erfordert ei Verbindung (SSL) | ne verschlüsselte |
| Jedem Zeitraum                                                   |   | Synchronisierung                     | soptionen         |
| Server                                                           |   | E-Mail                               |                   |
| gwmail.fh-swf.de                                                 |   | Aus                                  |                   |
| ✓ Server erfordert eine verschlüsselte                           |   | Kalender                             |                   |
| Verbindung (SSL)                                                 |   | Ein                                  |                   |
| Synchronisierungsoptionen                                        |   | Kontakte                             |                   |
| E-Mail                                                           |   | Ein                                  |                   |
| Fertig Abbrechen                                                 |   | Fertig                               | Abbrechen         |
| ← ■                                                              |   | $\leftarrow$                         | م                 |
|                                                                  | ' |                                      |                   |

12. Klick auf Fertig: Konfiguration abgeschlossen

Groupware Open-Xchange Synchronisation Kalender/Kontakte mit einem Windows Phone

Erstellt mit Windows10 mobile, Version 17.03

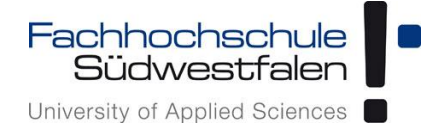

#### Ansicht der Kalender in Kalender-App:

| utl <i>(</i> a       |     |    | <b>■</b> 17:56 |  |
|----------------------|-----|----|----------------|--|
| ≡                    |     |    |                |  |
| <b>^</b>             |     |    | So             |  |
| 🗸 Kalender           | 25  | 26 | 27             |  |
|                      |     |    | 3              |  |
| ∧ Microsoft-Konto    |     |    | 10             |  |
|                      |     |    | 17             |  |
|                      |     |    | 24             |  |
| へ FH-SWF OX          |     |    | 1              |  |
| ✓ Geteilt            |     |    |                |  |
| 🖌 Neuer Kalender     |     |    |                |  |
| 🗹 Kalender           |     |    |                |  |
|                      |     |    |                |  |
|                      |     |    |                |  |
| 🛱 Kalender hinzufüge | en+ |    |                |  |
| $\leftarrow$         |     | ېر | $\mathbf{O}$   |  |

Ansicht der Groupware-Kontakte:

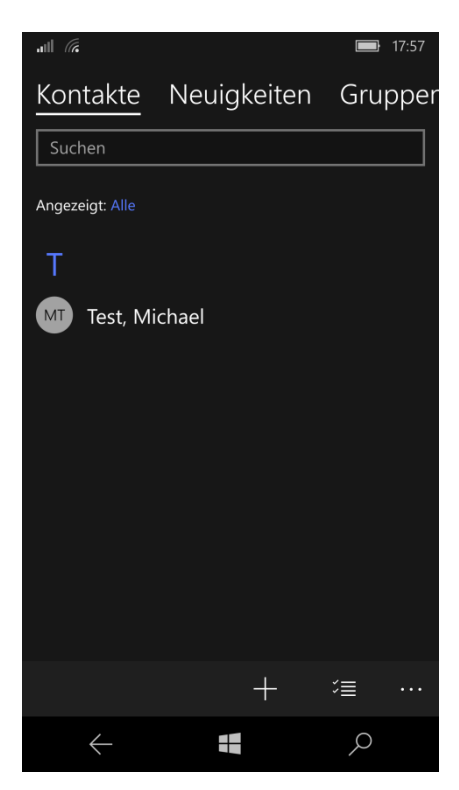